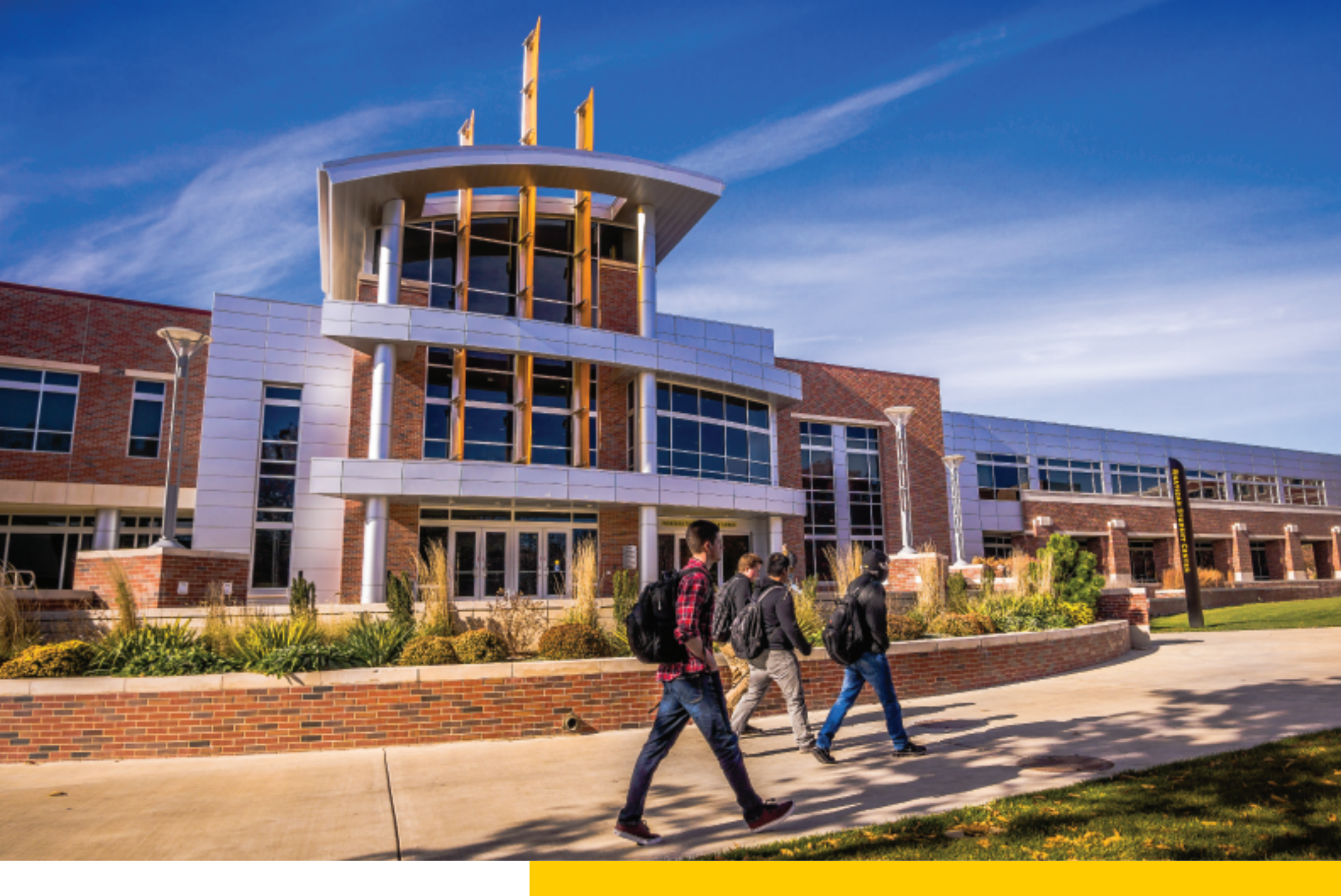

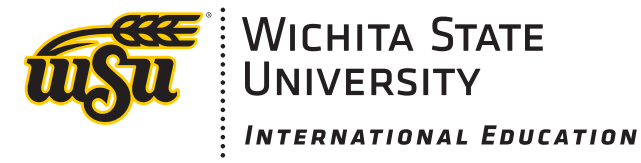

# **Online OPT Application** *Form I-765 Filing Guidebook*

## **Important: Please Read Before Beginning**

The purpose of this guidebook is to assist students in filing for post-completion Optional Practical Training (c)(3)(B) via an online account with U. S. Citizenship and Immigration Services (USCIS). The information contained on our website is provided as a service to the international students, faculty, staff, employees, and administrators of Wichita State University, and does not constitute legal advice on any immigration, tax, or other matter. Our goal is to provide useful information, but we make no claims, promises, or guarantees about the accuracy, completeness, or adequacy of the information contained in or linked to this website or any associated site. As legal advice must be tailored to the specific circumstances of each case, and laws are constantly changing, nothing provided herein should be used as a substitute for the advice of competent counsel. Neither Wichita State University nor the Office of International Education (OIE) is responsible for any errors or omissions contained in this website, or for the results obtained from the use of this information.

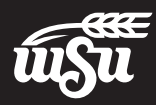

## **Accessing the USCIS Website**

Online Form I-765: Application for Employment Authorization | USCIS Creating Your USCIS Account: How to Create a USCIS Online Account | USCIS

The rest of this document assumes you have followed the above steps to create a USCIS account.

1. Go to uscis.gov and click *Sign In.* 

| U.S. Citizenship<br>and Immigration<br>Services                                     |               |
|-------------------------------------------------------------------------------------|---------------|
| Sign In                                                                             |               |
| Email *                                                                             |               |
|                                                                                     |               |
| Password *                                                                          |               |
| Forgot your Password?                                                               | Show Password |
| Sign In                                                                             |               |
| One account for all of your USCIS needs.<br>Create an account.                      |               |
| Didn't receive confirmation instructions?                                           |               |
| Legal                                                                               |               |
| Department of Homeland Security Consent                                             |               |
| DHS Privacy Notice                                                                  |               |
| FBI Privacy Notice                                                                  |               |
| <ul><li>Paper Reduction Act Burden Disclosure Notice</li><li>Terms of Use</li></ul> |               |

 Enter your verification code (sent to the method you chose when creating your account) to authenticate your login.

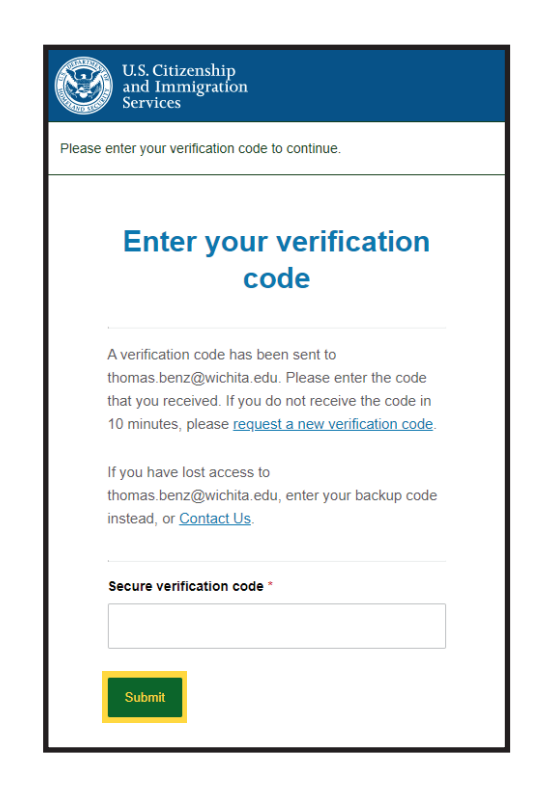

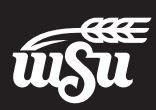

## **Starting Your Application**

3. Select the *File a form online* option highlighted below.

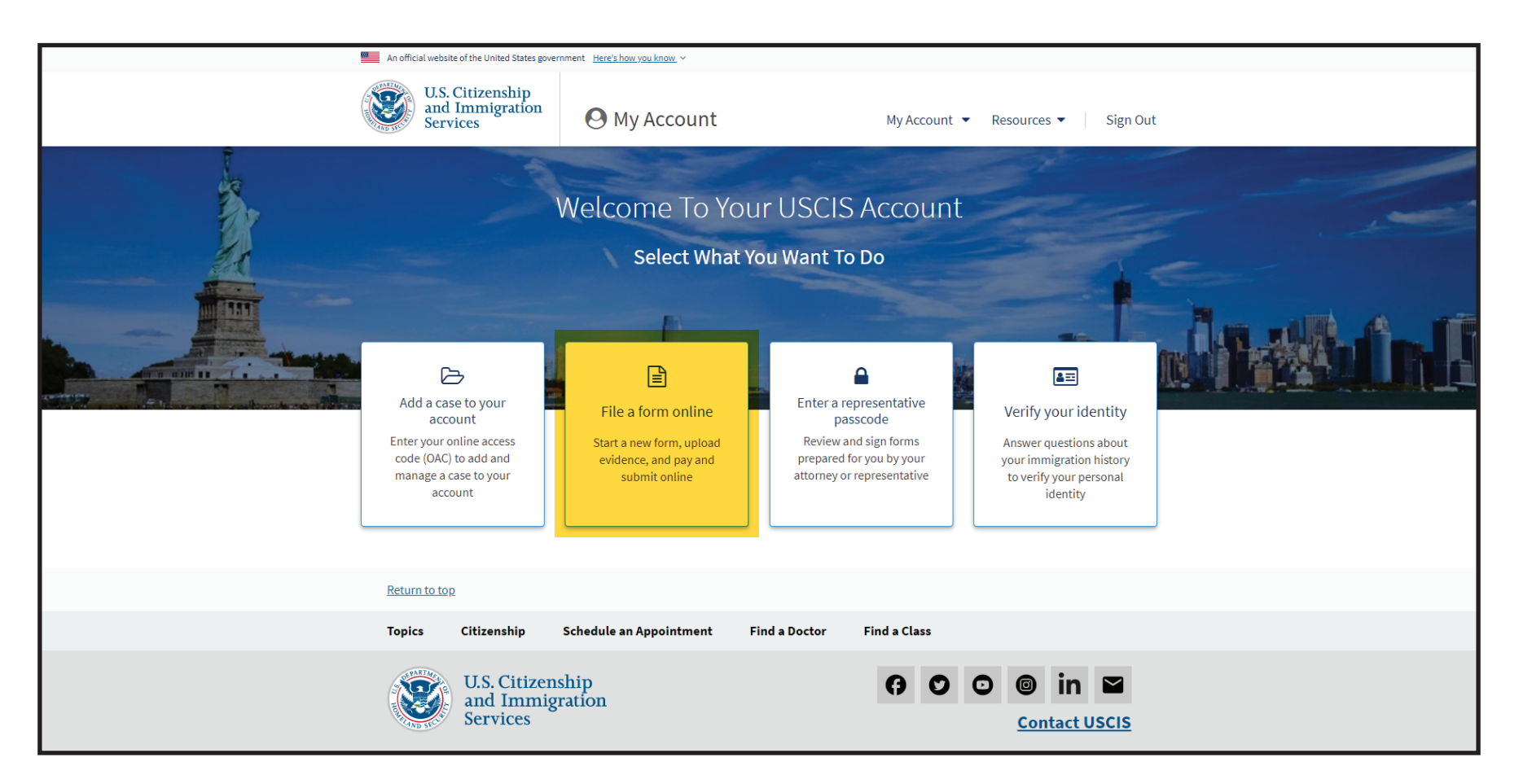

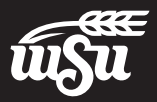

## **Selecting the Correct Form**

4. Select the highlighted option below:

I-765, Application for Employment Authorization

| lect the form yo<br>days, or from th                                                                 | u want to file online. Once you start, we will automatically save your inform<br>e last time you worked on the form.                                                                                                    | nation for            |
|----------------------------------------------------------------------------------------------------|----------------------------------------------------------------------------------------------------|-----------------------|
| ee waiver: If you<br>oth the Form I-91<br>ou can review the                                          | are requesting a fee waiver, you cannot file online. You must file a paper ve<br>2, Request for Fee Waiver and the form for the specific benefit you are requ<br>fee waiver guidance at <u>www.uscis.gov/feewaiver</u> .                             | ersion of<br>uesting. |
| elect the fo                                                                                         | rm you want to file online.                                                                                                    |                       |
|                                                                                                    |                                                                                                    |                       |
|                                                                                                    |                                                                                                    | •                     |
| <br>I-130, Petitio                                                                                   | n for Alien Relative                                                                                                    | •                     |
| <br> -130, Petitio<br> -131, Applica                                                                 | n for Alien Relative<br>ation for Travel Document                                                                                                    | •                     |
| <br>I-130, Petitio<br>I-131, Applica<br>I-134A, Onlin<br>Support                                     | n for Alien Relative<br>ation for Travel Document<br>e Request to be a Supporter and Declaration of Financial                                                                                                    | •                     |
| <br>I-130, Petitio<br>I-131, Applica<br>I-134A, Onlin<br>Support<br>I-539, Applica                   | n for Alien Relative<br>ation for Travel Document<br>e Request to be a Supporter and Declaration of Financial<br>ation To Extend/Change Nonimmigrant Status                                                                                          | •                     |
| <br>I-130, Petitio<br>I-131, Applica<br>I-134A, Onlin<br>Support<br>I-539, Applica<br>I-589, Applica | n for Alien Relative<br>ation for Travel Document<br>e Request to be a Supporter and Declaration of Financial<br>ation To Extend/Change Nonimmigrant Status<br>ation for Asylum and for Withholding of Removal                                       | •                     |
| <br>I-130, Petitio<br>I-131, Applica<br>I-134A, Onlin<br>Support<br>I-539, Applica<br>I-589, Applica | n for Alien Relative<br>ation for Travel Document<br>e Request to be a Supporter and Declaration of Financial<br>ation To Extend/Change Nonimmigrant Status<br>ation for Asylum and for Withholding of Removal<br>ation for Employment Authorization |                       |

## 5. Click *Start form* to continue.

#### Select the form you want to file online.

#### I-765, Application for Employment Authorization

Use this form to request employment authorization and an Employment Authorization Document (EAD) if your immigration status allows you to work in the United States.

#### A Note: You may apply online if your eligibility category is:

- (a)(12) Temporary Protected Status (You are submitting an initial Form I-821 or you have an approved Form I-821);
- (c)(3)(A) F-1 student, pre-completion OPT;
- (c)(3)(B) F-1 student, post-completion OPT;
- (c)(3)(C) F-1 student, 24-month extension for STEM students (students holding a degree in science, technology, engineering, or mathematics);
- (c)(8) Applicants for Asylum under the ABC Settlement Agreement;
- (c)(8) Application for Employment Authorization Based on Pending Form I-589, Application for Asylum or for Withholding of Removal;
- (c)(11) Parole;
- (c)(19) Temporary Protected Status (You have a pending Form I-821); or
- (c)(33) Consideration of Deferred Action for Childhood Arrivals (DACA) (You must have a pending or approved Form I-821D in order to file Form I-765).

All other applicants must submit a paper Form I-765.

#### Concurrent filing available

You can file Form I-907, Request for Premium Processing Service, if you are filing under one of the eligible categories.

If you request premium processing, we will present Form I-907 for you to complete after you sign Form I-765. This will allow you to pay for and submit both forms at the same time.

Start form

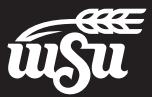

## **Getting Started**

6. This page contains a large amount of useful information about the I-765 application.
For more information about your application category, please read the highlighted (c)(3)(B) section.
After reviewing this page, click Next to continue.

## I-765, Application For Employment Authorization

Certain foreign nationals who are in the United States may file Form I-765, Application for Employment Authorization, to request employment authorization and an Employment Authorization Document (EAD). Other foreign nationals whose immigration status authorizes them to work in the United States without restrictions may also use Form I-765 to apply to U.S. Citizenship and Immigration Services (USCIS) for an EAD that shows such authorization.

Foreign nationals may also apply for a Social Security number and card on Form I-765.

If you are a lawful permanent resident, a conditional permanent resident, or a nonimmigrant only authorized for employment with a specific employer under 8 CFR 274a.12(b), do **not** use Form I-765.

Learn more about employment authorization.

### F1 Students Seeking Optional Practical Training (OPT)

(c)(3)(A) eligibility category: Submit Form I-765 up to 90 days before being enrolled as an F-1 foreign student for one full academic year at an educational institution approved by U.S. Immigration and Customs Enforcement (ICE) and Student and Exchange Visitor Program (SEVP). Your period of employment will not start before you have completed one full academic year. If you completed the one-year requirement while in another valid nonimmigrant status and you are now in valid F-1 status, you are still eligible to apply for OPT.

(c)(3)(B) eligibility category: Submit Form I-765 up to 90 days before, but no later than 60 days after your program end date. You must submit your application within 30 days of the date that your designated school official (DSO) enters the recommendation for OPT into your Student and Exchange Visitor Information System (SEVIS) record. If you fail to do so, we will deny your OPT request.

## Receive your decision

The decision on Form 1-765 involves a determination of whether you have established eligibility for the immigration benefit you are seeking. USCIS will notify you of the decision in writing. If your application is approved, we will either mail your EAD to you or we may require you to visit your local USCIS office to pick it up. If USCIS cannot approve your application, you will receive a written notice explaining the basis of your denial.

Next

- Completing Your Form Online
  - 📮 Filing online

Submitting your application online is the same as mailing in a completed paper form. They both gather the same information,

🚠 Complete the Getting Started section first

You should answer all questions in the Getting Started section first so we can best customize the rest of your online form experience.

🗹 Provide as many responses as you can

You should provide as many responses as you can. Incomplete fields or sections ar missing information can slow down the process after you submit your form.

#### 🖺 We will automatically save your responses

We will automatically save your information when you select next to go to a new page or navigate to another section of the form. We will save your information for 30 days from today, or from the last time you worked on the form.

#### How to continue filling out your form

After you start your form, you can sign in to your account to continue where you left

#### DHS Privacy Notice

AUTHORITIES: The information requested on this application, and the associated evidence, is collected under the Immigration and Nationality Act, 8 U.S.C. section 1324a, and 8 CFR 274a.13.

PURPOSE: The primary purpose for providing the requested information on this application is to determine eligibility for certain aliens who are temporarily in the United States requesting an Employment Authorization Document. DHS uses the information you provide to grant or deny the benefit you are seeking.

DISCLOSURE: The information you provide is voluntary. However, failure to provide the requested information, including your Social Security number, and any requested evidence may delay a final decision or result in a rejection or denial of your application.

ROUTINE USES: DHS may, where allowable under relevant confidentiality provisions, share the information you provide on this application and any additional requested evidence with other Federal, state, local, and foreign government agencies and authorized organizations. DHS follows approved routine uses, as described in the associated published system of records notices (DHS/USCIS-001 – Alien File, Index, and National File Tracking System) DHS/USCIS-007 – Benefit Information System; DHS/USCIS-010 – Keylum Information and Pre-Screening and DHS/USCIS-017 Educe Lear Processing and Security Streening Information System in and the published privacy impact assessments (DHS/USCIS-PIA-016). Computer URIeX Application Information Maynems USystem (Adsociated System; DHS/USCIS/PIA-027 Asylum Division; DHS/USCIS/PIA-056 USCIS Electronic Immigration System; and DHS/USCIS/PIA-068 Guees Case Processing and Security Streen; Markers; DHS/USCIS/PIA-027 Asylum Division; DHS/USCIS/PIA-065 USCIS Electronic Immigration System; and Advis/USCIS/PIA-068 USCIS Electronic Immigration System; and DHS/USCIS/PIA-068 USCIS Electronic Immigration System; and DHS/USCIS/PIA-068 USCIS Electronic Immigration System; and DHS/USCIS/PIA-068 USCIS Electronic Immigration System; and DHS/USCIS/PIA-068 USCIS Electronic Immigration System; and DHS/USCIS/PIA-068 USCIS Electronic Immigration System; and DHS/USCIS/PIA-068 USCIS Electronic Immigration System; and DHS/USCIS/PIA-068 USCIS Electronic Immigration System; and DHS/USCIS/PIA-068 USCIS Electronic Immigration System; and DHS/USCIS/PIA-068 USCIS Electronic Immigration System; and DHS/USCIS/PIA-068 USCIS Electronic Immigration System; and DHS/USCIS/PIA-068 USCIS Electronic Immigration System; and System; Additis System; DHS/USCIS/PIA-068 USCIS Electronic Immigration System; System; System; System; System; System; System; System; System; System; System; System; System; System; System; System; System; System; System; System; System; System; System; System; System; System; System;

#### Paperwork Reduction Act

An agency may not conduct or sponsor an information collection, and a person is not required to response to a collection of information, unless it displays a currently uik10 (Difec of Management and Budget (OMB) control number. The public reporting burden for this collection of information is estimated at 4 hours and 30 minutes per response, including the time for reviewing instructions, gathering the required documentation and information, completing the application, per pensing statements, attaching necessary documentation, and minutes. The public reporting burden for the collection of information for Form 1785W is estimated at 30 minutes per response, including the time for reviewing instructions, gathering the required documentation and information, completing the application, perspansing statements, attaching necessary documentation, and information, Send comments regarding this burden estimate or any other aspect of this collection of information, including suggestion for reviewing instructions of send comments regarding this burden estimate or any other aspect of this collection of information, including suggestion for reviewing instructions, terms and the required per stimate or any other aspect of this collection of information, including suggestions for reviewing instructions of the spectra stime terms of the ording this burden estimate or any other aspect of this collection of information.

U.S. Citizenship and Immigration Services Office of Policy and Strategy, Regulatory Coordination Division 5900 Capital Gateway Drive, Mail Stop #2140 Camp Springs, MD 20588-0009

Do not mail your completed I-765 application to this address

OMB No. 1615-0040 Expires: 10/31/2025

7. Further details about the

I-765 application. Click

filling out your form.

the Start button to begin

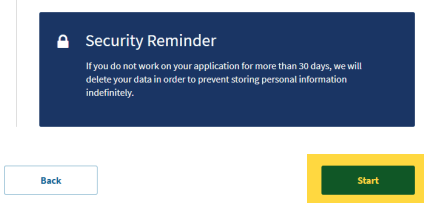

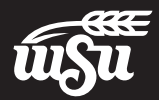

# **Basis of Eligibility**

 Choose the (c)(3)(B) category from the drop-down menu. This is the category that all F-1 students who are applying for Post-Completion OPT will use.

| Authorization                                                  | What is your eligibility category?                                                                                                    |
|----------------------------------------------------------------|----------------------------------------------------------------------------------------------------|
| Getting Started<br>Basis of eligibility<br>Reason for applying | ▲ You can file your request online only for certain eligibility categories If your eligibility category does not appear on the drop-down list, you must file a paper Form 1-765. If you submit online |
| Preparer and interpreter<br>information                        | and are not eligible for one of the listed categories, your<br>application may be denied.                                                                                                    |
| About You                                                      | ×                                                                                                    |
| Evidence                                                       | ·   .                                                                                                    |
| Additional Information                                         | <b>*</b>                                                                                                    |
| Review and Submit                                              | (a)(12) Temporary Protected Status Granted                                                                                                    |
|                                                                | (c)(3)(A) Student Pre-Completion OPT                                                                                                    |
|                                                                | (c)(3)(B) Student Post-Completion OPT                                                                                                    |
|                                                                | (c)(3)(C) STEM Extension                                                                                                    |
|                                                                | (c)(8) Pending Asylum and Withholding of Removal<br>Applicants and Applicants for Asylum under the ABC<br>Settlement Agreement                                                                        |
|                                                                | (c)(11) Parole                                                                                                    |
|                                                                |                                                                                                    |

| Review and Submit | ~ |                                                                                                    |
|-------------------|---|----------------------------------------------------------------------------------------------------|
|                   |   | Would you like to request Premium Processing<br>Service?                                                                                                    |
|                   |   | Premium Processing Service guarantees that USCIS will take one of several<br>possible actions (issue an approval notice, a denial notice, a notice of intent<br>to deny, or a request for evidence or open an investigation for fraud or<br>misrepresentation) on your Form I-765 within 30 days. |
|                   |   | The fee for Premium Processing Service for Form I-765 is \$1,685.                                                                                                    |
|                   |   | If you request premium processing, you will be asked to complete the Form<br>I-907 after you sign your Form I-765. You will then be able to pay for and<br>submit both forms at the same time.                                                                                                    |
|                   |   | O Yes                                                                                                    |
|                   |   | ○ No                                                                                                    |
|                   |   |                                                                                                    |
|                   |   |                                                                                                    |
|                   |   | Back Next                                                                                                    |
|                   |   |                                                                                                    |

9. After choosing your category, you will be asked if you would like to apply for premium processing. It is your choice what to choose at this step. Please note that there is an additional fee of \$1685 if you select Yes. After making your choice, click *Next* to move to the next page.

*Be aware that if you choose to continue with premium processing, you will be required to fill out an additional form (I-907).* 

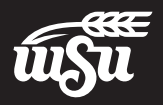

# **Reason for Applying / Preparer Information**

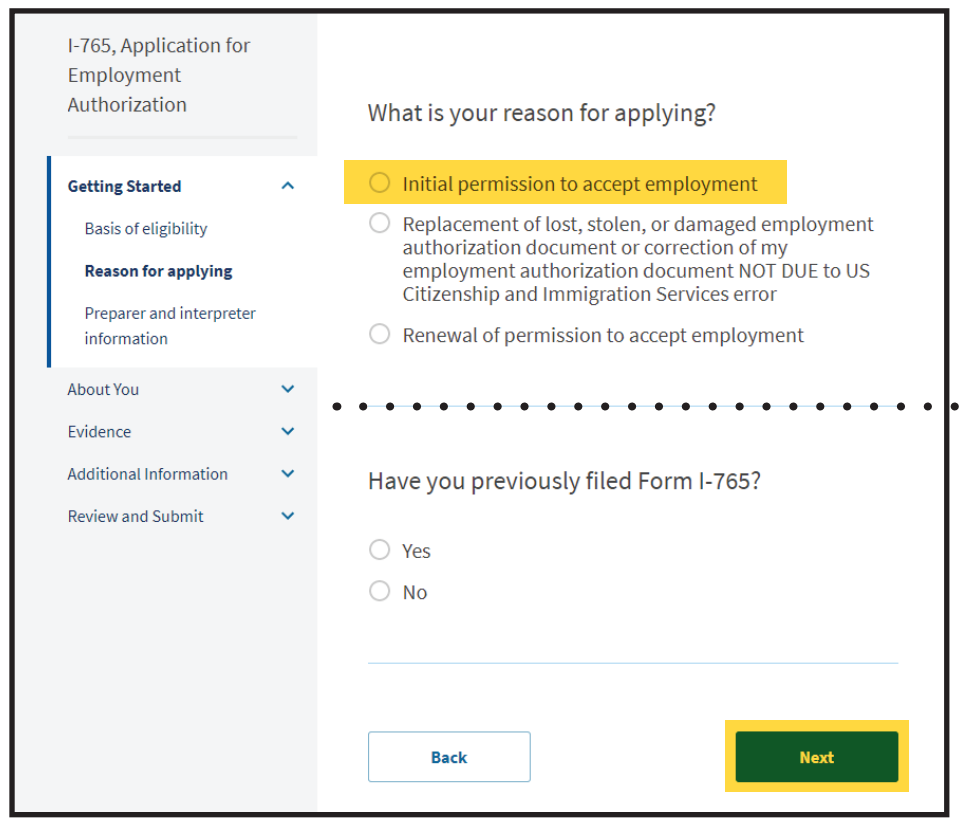

9. Select Initial permission to accept employment.

10. If this is your FIRST I-765 form filed, answer NO. If you have ever filed an I-765 before, regardless of the category, answer YES. Once you have answered, click Next.

11. If you have a legal representative assisting you with this application, answer Yes.Otherwise, answer No. Once you have answered, click Next.

| Is someone assisting you with cor<br>application? | npleting this |
|---------------------------------------------------|---------------|
| <ul><li>Yes</li><li>No</li></ul>                  |               |
| Back                                              | Next          |

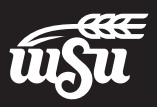

## **Your Name**

| I-765, Application for<br>Employment<br>Authorization |   | What is your current legal name?                                                                                                    |
|-------------------------------------------------------|---|----------------------------------------------------------------------------------------------------|
| Getting Started                                       | ~ | Your current legal name is the name on your birth certificate, unless it<br>changed after birth by a legal action such as marriage or court order. Do not<br>provide any nicknames here. |
| About You<br>Your name                                | ^ | Given name (first name) Middle name                                                                                                    |
| Describe yourself<br>When and where you were<br>born  | 2 | Family name (last name)                                                                                                    |
| our immigration<br>information<br>Other information   |   | Have you used any other names since hirth?                                                                                                    |
| Evidence<br>Additional Information                    | ~ | Other names used may include nicknames, aliases and maiden names.                                                                                                    |
| Review and Submit                                     | ~ | Yes No Back                                                                                                    |
|                                                       |   |                                                                                                    |

- 12. Provide your name exactly as it appears in your passport. If you have one name, you may be required to place it in the family/last name field. If you do not have a middle name, leave it blank.
- 13. If you have never had your name legally changed, answer No.
  If you answer Yes, a new section will display for you to add other used names. Once you have answered, click Next.

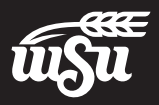

## **Your Contact Information**

- 14. Enter your phone number and email address. The email address can be your student email or personal email. Please note that WSU will still only use your student email to communicate with you.
- 15. For current U.S. mailing address, you have the option of entering the OIE mailing address as shown, or if you would prefer, you can use your own mailing address. If you prefer to use your own address, be sure you will remain at that address for at least the next 3 months to ensure that your documents will reach you.

If your OPT card is lost in the mail, you will have to submit a new application and filing fee to USCIS to request a replacement.

| Employment<br>Authorization |    | How movies contactives?                          |
|-----------------------------|----|--------------------------------------------------|
|                             |    | How may we contact you?                          |
| Getting Started             | ~  | Daytime telephone number                         |
| About You                   | ^  |                                                  |
| Your name                   |    | Provide a 10-digit phone number.                 |
| Your contact information    | on | Mobile telephone number (if any)                 |
| Describe yourself           |    | This is the same as my daytime telephone number. |
| When and where you we       | re |                                                  |
| born                        |    | Provide a 10-digit phone number.                 |
| Your immigration            |    |                                                  |
| information                 |    | Email address                                    |
| Other information           |    |                                                  |
| Evidence                    | ~  | Example: user@domain.com                         |
| Additional Information      | ~  |                                                  |
| Baylow and Submit           | ~  |                                                  |

| What is your                                                     | current U.S. mail                                                                       | ing address?                                                                          |
|------------------------------------------------------------------|-----------------------------------------------------------------------------------------|---------------------------------------------------------------------------------------|
| We will use your cu<br>application process<br>provide a complete | rrent mailing address to c<br>s. We may not be able to c<br>e and valid address. Please | ontact you throughout the<br>ontact you if you do not<br>provide a U.S. address only. |
| In care of name (if                                              | fany)                                                                                   |                                                                                       |
| Wichita State                                                    | University                                                                              |                                                                                       |
|                                                                  |                                                                                         |                                                                                       |
| Address line 1                                                   |                                                                                         |                                                                                       |
| 1845 FAIRMO                                                      | UNT ST                                                                                  |                                                                                       |
| Street number and                                                | name                                                                                    |                                                                                       |
| Address line 2                                                   |                                                                                         |                                                                                       |
| STE 122                                                          |                                                                                         |                                                                                       |
| Anartment suite u                                                | init, or floor                                                                          |                                                                                       |
| reparence, source, o                                             | State                                                                                   | ZIP code                                                                              |
| City or town                                                     | State                                                                                   |                                                                                       |
| <b>City or town</b><br>WICHITA                                   | Kansas                                                                                  | • 67260-9700                                                                          |

16. Answer Yes if you used your own address in step
15. If you used another address, answer No and you will be prompted to enter your own address. Click Next to continue.

| ○ Yes |  |
|-------|--|
| 🔿 No  |  |
|       |  |
|       |  |

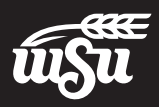

## **Describe Yourself / When & Where You Were Born**

| Authorization          |      | What is your gender?         |
|------------------------|------|------------------------------|
| Getting Started        | ~    | O Male                       |
| About You              | ^    | ○ Female                     |
| Your name              |      |                              |
| Your contact informati | on   |                              |
| Describe yourself      |      | What is your marital status? |
| When and where you v   | vere |                              |
| Your immigration       |      | ○ Single                     |
| information            |      | O Married                    |
| Other information      |      | O Divorced                   |
| Evidence               | ~    | U Widowed                    |
| Additional Information | ~    |                              |
| Review and Submit      | ~    |                              |
|                        |      | Back Next                    |

17. Provide accurate information in each of these sections. In both sections click *Next* when you are ready to continue.

| Employment<br>Authorization     | What is your city, town, or village of birth? |
|---------------------------------|-----------------------------------------------|
| Getting Started 🗸 🗸             |                                               |
| About You ^                     |                                               |
| Your name                       |                                               |
| Your contact information        |                                               |
| Describe yourself               | What is your state or province of birth?      |
| When and where you were<br>born |                                               |
| Your immigration information    |                                               |
| Other information               |                                               |
| Evidence 🗸                      |                                               |
| Additional Information          | What is your country of birth?                |
| Review and Submit               |                                               |
|                                 | · · · · · ·                                   |
|                                 |                                               |
|                                 |                                               |
|                                 | What is your date of birth?                   |
|                                 | MM/DD/YYYY                                    |
|                                 |                                               |
|                                 |                                               |
|                                 |                                               |
|                                 |                                               |
|                                 | Back                                          |
|                                 |                                               |

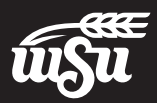

# **Your Immigration Information**

18. Select your country of citizenship in this field.

|               | • |
|---------------|---|
|               |   |
| + Add country |   |

EX

19. Download your most recent I-94 arrival record from i94.cbp.dhs.gov Use the color coded fields to correctly fill out your form. The *Place of arrival* can be found by clicking *Get Travel History*.

| XAMPLE                   | rder Protect             | What is your Form I-94 Arrival-Departure Record Number (if any)? |
|--------------------------|--------------------------|------------------------------------------------------------------|
| Most Recent I-94         |                          |                                                                  |
|                          |                          | Provide an 11 character I-94 Number.                             |
| Admission (I-94) Reco    | rd Number : 12345678910  |                                                                  |
| Most Recent Date of E    | ntry: 2023 December 15   |                                                                  |
| Class of Admission : F   | -1                       |                                                                  |
| Admit Until Date : D/S   |                          |                                                                  |
| Details provided on th   | e I-94 Information form: | When did you last arrive in the United States?                   |
| Last/Surname :           | First                    | List your arrival date, place of arrival, and status at arrival. |
| First (Given) Name :     | Last                     |                                                                  |
| Birth Date :             | 1995 January 25          | Date of arrival (on or about)                                    |
| Document Number :        | Passport Number          |                                                                  |
| Country of Citizenship : | Country                  |                                                                  |
|                          | Get Travel History       | Place of arrival                                                 |
|                          |                          | Statue at last arrival                                           |
|                          |                          |                                                                  |
|                          |                          |                                                                  |

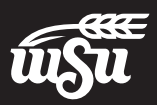

## Your Immigration Information cont.

20. Enter your current passport details in these fields. If you have renewed your passport since you last entered the US, your most recently issued passport may have a different number from your most recent I-94 record. That is fine. Provide the number of your valid and most recently issued passport on this page.

Only enter a number in the travel document field if you have traveled using a document other than your passport and visa. Most F-1 students do not have another travel document. It is fine to leave this field blank.

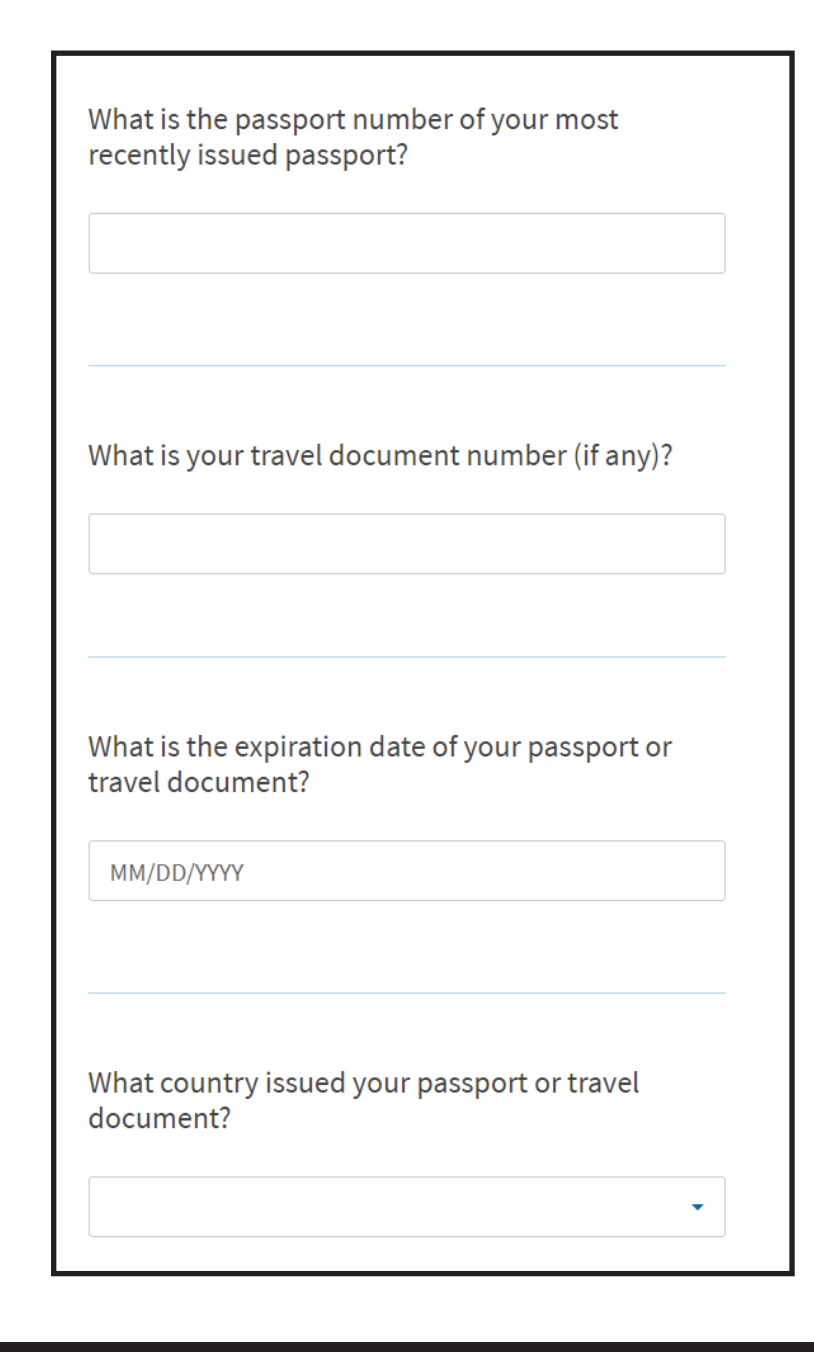

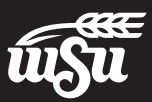

## Your Immigration Information cont.

21. Enter your current status. Only F-1 visa holders are eligible for OPT.

22. Enter your SEVIS number. You can find this number in the upper left corner of your current I-20. The number will begin with NOO. Click *Next* to continue. What is your current immigration status or category?

F1 - Student, Academic Or Language Program.

## What is your Student and Exchange Visitor Information System (SEVIS) Number (if any)?

Use the "Additional Information" section to include all previously used SEVIS numbers.

N-

Provide a 10, 11, or 12-digit SEVIS number.

Back

Next

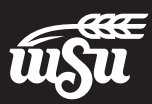

# **Other Information**

21. If you have previously been issued an Employment Authorization Document (EAD), your A-Number is the same as the USCIS# found on the EAD. Otherwise, check the *I do not have or know my A-Number* box.

22. If this is the first USCIS application you are filing online, you do not have a USCIS Online Account Number yet. You will have a USCIS Online Account Number after filing this application.

It is normal for both of these fields to be left blank.

## What is your A-Number?

I do not have or know my A-Number.

A-

Provide a 7, 8, or 9-digit number. If your A-Number is fewer than 9 digits, the system will automatically add zero(s) after the "A" and before the first digit so there is a total of 9 digits, for example: A-001234567.

## What is your USCIS Online Account Number?

Providing your unique USCIS Online Account Number (OAN) helps us manage your account. You may already have an OAN if you previously filed <u>certain paper forms</u> and received an Account Access Notice in the mail. You can find the OAN at the top of the notice; it is not the same as an A-Number.

I do not have or know my USCIS Online Account Number.

Provide a 12-digit Online Account Number.

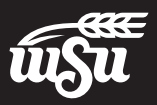

## Other Information cont.

23. If you have a Social Security Number, select Yes and enter your SSN in the box. If you have a number already, select *No* to the second question.

| _ Vec                                                                                                    |                                                                                                    |
|----------------------------------------------------------------------------------------------------|----------------------------------------------------------------------------------------------------|
| No                                                                                                    |                                                                                                    |
|                                                                                                    |                                                                                                    |
|                                                                                                    |                                                                                                    |
| Do you want the SSA to<br>card?                                                                                                    | o issue you a Social Security                                                                                                    |
| • Yes                                                                                                    |                                                                                                    |
| O No                                                                                                    |                                                                                                    |
|                                                                                                    |                                                                                                    |
| A You must agree to th                                                                                                    | he Consent for Disclosure                                                                                                    |
| Consent for Disclosure.                                                                                                    | muscalso answer res to the                                                                                                    |
|                                                                                                    |                                                                                                    |
|                                                                                                    |                                                                                                    |
| information from this a<br>required for the purpos<br>and issuing me a Socia                                                                                                    | : I authorize disclosure of<br>application to the SSA as<br>se of assigning me an SSN<br>I Security card.                                                                                    |
| Consent for Disclosure<br>information from this a<br>required for the purpos<br>and issuing me a Socia<br>No<br>No<br>What is your father's bi                                                                                    | : I authorize disclosure of<br>application to the SSA as<br>se of assigning me an SSN<br>I Security card.                                                                                    |
| Consent for Disclosure<br>information from this a<br>required for the purpos<br>and issuing me a Socia<br>Yes<br>No<br>What is your father's bi<br>Given name (first name)                                                        | : I authorize disclosure of<br>application to the SSA as<br>se of assigning me an SSN<br>I Security card.<br>ith name?                                                                       |
| Consent for Disclosure<br>information from this a<br>required for the purpos<br>and issuing me a Socia<br>Yes<br>No<br>What is your father's bi<br>Given name (first name)                                                        | : I authorize disclosure of<br>application to the SSA as<br>se of assigning me an SSN<br>I Security card.<br>I security card.                                                                |
| Consent for Disclosure<br>information from this a<br>required for the purpos<br>and issuing me a Socia<br>Yes<br>No<br>What is your father's bi<br>Given name (first name)                                                        | : I authorize disclosure of<br>application to the SSA as<br>se of assigning me an SSN<br>I Security card.<br>I Security card.                                                                |
| Consent for Disclosure<br>information from this a<br>required for the purpos<br>and issuing me a Socia<br>• Yes<br>No<br>What is your father's bi<br>Given name (first name)                                                      | : I authorize disclosure of<br>application to the SSA as<br>se of assigning me an SSN<br>I Security card.<br>irth name?<br>Family name (last name)                                           |
| Consent for Disclosure<br>information from this a<br>required for the purpos<br>and issuing me a Socia<br>Yes<br>No<br>What is your father's bi<br>Given name (first name)<br>What is your mother's bi                            | : I authorize disclosure of<br>application to the SSA as<br>se of assigning me an SSN<br>I Security card.<br>irth name?<br>Family name (last name)<br>birth name?                            |
| Consent for Disclosure<br>information from this a<br>required for the purpos<br>and issuing me a Socia<br>Yes<br>No<br>What is your father's bi<br>Given name (first name)<br>What is your mother's bi<br>Given name (first name) | : I authorize disclosure of<br>application to the SSA as<br>se of assigning me an SSN<br>I Security card.<br>irth name?<br>Family name (last name)<br>birth name?<br>Family name (last name) |
| Consent for Disclosure<br>information from this a<br>required for the purpos<br>and issuing me a Socia<br>Yes<br>No<br>What is your father's bi<br>Given name (first name)<br>What is your mother's I<br>Given name (first name)  | : I authorize disclosure of<br>application to the SSA as<br>se of assigning me an SSN<br>I Security card.<br>irth name?<br>Family name (last name)<br>birth name?<br>Family name (last name) |
| Consent for Disclosure<br>information from this a<br>required for the purpos<br>and issuing me a Socia<br>Yes<br>No<br>What is your father's bi<br>Given name (first name)<br>What is your mother's li<br>Given name (first name) | : I authorize disclosure of<br>application to the SSA as<br>se of assigning me an SSN<br>I Security card.<br>irth name?<br>Family name (last name)<br>birth name?<br>Family name (last name) |
| Consent for Disclosure<br>information from this a<br>required for the purpos<br>and issuing me a Socia<br>Yes<br>No<br>What is your father's bi<br>Given name (first name)<br>What is your mother's li<br>Given name (first name) | : I authorize disclosure of<br>application to the SSA as<br>se of assigning me an SSN<br>I Security card.<br>irth name?<br>Family name (last name)<br>birth name?<br>Family name (last name) |
| Consent for Disclosure<br>information from this a<br>required for the purpos<br>and issuing me a Socia<br>Yes<br>No<br>What is your father's bi<br>Given name (first name)<br>Charlen name (first name)                           | : I authorize disclosure of<br>application to the SSA as<br>se of assigning me an SSN<br>I Security card.<br>irth name?<br>Family name (last name)<br>birth name?<br>Family name (last name) |

| Has the Social Security Administration (SSA) ever officially issued a Social Security card to you? |
|----------------------------------------------------------------------------------------------------|
| • Yes                                                                                              |
| O No                                                                                               |
| What is your Social Security number (if known)?                                                    |
| Provide a 9-digit Social Security number.                                                          |
| Do you want the SSA to issue you a Social Security card?                                           |
| <ul><li>○ Yes</li><li>● No</li></ul>                                                               |

23. If you do not have a Social Security Number, you have the option of applying for your SSN with this application along with your OPT. If you want to apply for your SSN, select the highlighted options to the left and you will be asked to enter your parents' names. The names need to be your parents names at **birth**, even if this is different than what is currently on their passports.

When you have finished this section, click *Next* to continue.

# **2x2 Photo of You**

24. Upload the required 2x2 passport style photo of yourself. If you need photos, they can be purchased at the WSU Post Office located in Morrison Hall if you still need to take your picture.

| I-765, Application for<br>Employment<br>Authorization<br>Getting Started<br>About You | *   | 2 X 2 Photo Of You<br>Upload a recent color photograph of yourself that measures 2 inches by 2<br>inches, with your face measuring 1 inch to 1 3/8 inch from your chin to the<br>top of your head. Your eyes should be between 1 1/8 inch and 1 3/8 inch<br>from the bottom of the photo. |  |  |
|---------------------------------------------------------------------------------------|-----|----------------------------------------------------------------------------------------------------|--|--|
| Evidence<br>2 x 2 photo of you                                                        | ^   | Make sure your whole face is visible, you are facing the camera directly, and the background is white or off-white. Your head must be bare, unless contrary to your religious beliefs.                                                                                                    |  |  |
| Form I-94 or passport<br>Employment Authorizatic<br>Document                          | n   | If you need help understanding the photo requirements or want to resize,<br>rotate, or crop your photo, you can use the Department of State's <u>photo</u><br><u>composition tools</u> . Please note that we cannot approve your application<br>without your photo.                       |  |  |
| Previously authorized CP<br>or OPT                                                    | r   | File requirements                                                                                                    |  |  |
| Form I-20                                                                             |     | Clear and readable                                                                                                    |  |  |
|                                                                                       |     | Accepted file formats: JPG, JPEG, or PNG                                                                                                    |  |  |
| Additional Information<br>Review and Submit                                           | > > | <ul> <li>No encrypted or password-protected files</li> <li>If your documents are in a foreign language, upload a full English<br/>translation and the translator's certification with each original<br/>document.</li> </ul>                                                              |  |  |
|                                                                                       |     | Upload no more than one document at a time                                                                                                    |  |  |
|                                                                                       |     | <ul> <li>Accepted file name characters: English letters, numbers, spaces,<br/>periods, hyphens, underscores, and parentheses</li> </ul>                                                                                                    |  |  |
|                                                                                       |     | Maximum size: 12MB per file                                                                                                    |  |  |
|                                                                                       |     | Choose or drop files here to upload                                                                                                    |  |  |
|                                                                                       |     |                                                                                                    |  |  |
|                                                                                       |     | Back                                                                                                    |  |  |

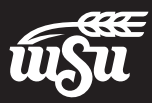

## Form I-94 or Passport

## 25. Upload the I-94 downloaded for step 19 earlier in this application. You may also upload a copy of your passport identification page(s) in this section as an additional document. The next section also allows for uploading your passport if you have not previously been issued an Employment Authorization Document.

| 765, Application for<br>mployment<br>uthorization |   | Form I-94, Arrival And Departure Record Or                                                                                                    |  |  |
|---------------------------------------------------|---|----------------------------------------------------------------------------------------------------|--|--|
| atting Started                                    | ~ | Passport                                                                                                    |  |  |
| ····                                              |   | Upload a copy of one of the following:                                                                                                    |  |  |
| oout You                                          | * | <ul> <li>Your Form I-94, Arrival-Departure Record (front and back);</li> </ul>                                                                                                    |  |  |
| vidence                                           | ^ | A printout of your electronic Form I-94 ; or                                                                                                    |  |  |
| 2 x 2 photo of you                                |   | Your passport or other travel document.                                                                                                    |  |  |
| Form I-94 or passport                             |   | after April 30, 2013, CBP may have issued you an electronic Form I-94<br>instead of a paper Form I-94. You may visit the CBP website to obtain a                                                                                                    |  |  |
| Employment Authorization<br>Document              |   | paper version of an electronic Form I-94. CBP does not charge a fee for this<br>service. Some travelers admitted to the United States at a land border,<br>airport, or seaport, after April 30, 2013, with a passport or travel document,                                                                                                    |  |  |
| Previously authorized CPT<br>or OPT               |   | who were issued a paper Form I-94 by CBP, may also be able to obtain a<br>replacement Form I-94 from the CBP website without charge.                                                                                                    |  |  |
| Form I-20                                         |   | If your Form I-94 cannot be obtained from the CBP website, it may be<br>obtained by filing Form I-102, Application for Replacement/Initial                                                                                                    |  |  |
| ditional Information                              | ~ | Nonimmigrant Arrival-Departure Record, with USCIS. USCIS does charge a                                                                                                    |  |  |
|                                                   |   | If you do not have and cannot get a required document, you must<br>demonstrate this and provide secondary evidence. If secondary evidence<br>does not exist or is unavailable, you must demonstrate both the<br>unavailability of the required document and the relevant secondary<br>evidence and submit two or more sworn affidavits by people not named on<br>this application who have direct knowledge of the event and<br>circumstances. |  |  |
|                                                   |   | Learn more about Primary and Secondary evidences.                                                                                                    |  |  |
|                                                   |   | File requirements                                                                                                    |  |  |
|                                                   |   | Clear and readable                                                                                                    |  |  |
|                                                   |   | Accepted file formats: JPG, JPEG, PDF, TIF or TIFF                                                                                                    |  |  |
|                                                   |   | <ul> <li>No encrypted or password-protected files</li> <li>If your documents are in a foreign language, upload a full English<br/>translation and the translator's certification with each original<br/>document.</li> </ul>                                                                                                    |  |  |
|                                                   |   | Upload no more than five documents at a time                                                                                                    |  |  |
|                                                   |   | <ul> <li>Accepted file name characters: English letters, numbers, spaces,<br/>periods, hyphens, underscores, and parentheses</li> </ul>                                                                                                    |  |  |
|                                                   |   | Maximum size: 12MB per file                                                                                                    |  |  |
|                                                   |   | Choose or drop files here to upload                                                                                                    |  |  |
|                                                   |   | Back                                                                                                    |  |  |
|                                                   |   |                                                                                                    |  |  |

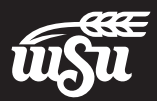

## **Employment Authorization Document**

26. If you have been issued an Employment Authorization Document by USCIS in the past (such as for OPT after a previous degree program), upload a copy here.

> Otherwise, upload a copy of your passport identification page(s) here.

| I-765, Application for<br>Employment<br>Authorization<br>Getting Started | ~ | Employment Authorization Document Or<br>Government ID<br>Upload a copy of your last Employment Authorization document (EAD)                                                                                                    |  |
|--------------------------------------------------------------------------|---|----------------------------------------------------------------------------------------------------|--|
| About You                                                                | ~ | (front and back). If you were not previously issued an EAD, you must upload<br>a copy of a government-issued identity document (such as a passport)                                                                                                    |  |
| Evidence<br>2 x 2 photo of you                                           | ^ | showing your picture, name, and date of birth; a birth certificate with photo<br>ID; a visa issued by a foreign consulate; or a national ID document with<br>photo and/or fingerprint. The identity document photocopy must clearly<br>show your facial features and contain your biographical information. |  |
| Form I-94 or passport                                                    |   | Eilo roquiromonts                                                                                                    |  |
| Employment                                                               |   | Clear and readable                                                                                                    |  |
| Authorization Document                                                   |   | Accepted file formats: JPG, JPEG, PDF, TIF or TIFF                                                                                                    |  |
| Previously authorized CPT<br>or OPT                                      |   | No encrypted or password-protected files                                                                                                    |  |
| Form I-20                                                                |   | <ul> <li>If your documents are in a foreign language, upload a full English<br/>translation and the translator's certification with each original<br/>document.</li> </ul>                                                                                                    |  |
| Additional Information                                                   | ~ | Upload no more than five documents at a time                                                                                                    |  |
| Review and Submit                                                        | ~ | <ul> <li>Accepted file name characters: English letters, numbers, spaces,<br/>periods, hyphens, underscores, and parentheses</li> </ul>                                                                                                    |  |
|                                                                          |   | Maximum size: 12MB per file                                                                                                    |  |
|                                                                          |   | Choose or drop files here to upload                                                                                                    |  |
|                                                                          |   |                                                                                                    |  |
|                                                                          |   |                                                                                                    |  |
|                                                                          |   | Back                                                                                                    |  |

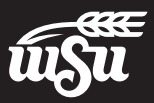

# **Previously Authorized CPT or OPT**

27. The SEVIS Employment Information page that was provided by the OIE can be uploaded here to demonstrate previously authorized CPT or OPT under your current SEVIS ID. You should also upload any previously issued Employment Authorization Documents (EAD) here. If you have been authorized for CPT or OPT under a different SEVIS ID number, you can upload I-20s reflecting those authorizations as evidence.

| I-765, Application<br>Employment<br>Authorization     | for           | Previously Authorized CPT Or OPT                                                                                                    |  |  |
|-------------------------------------------------------|---------------|----------------------------------------------------------------------------------------------------|--|--|
| Getting Started                                       | ~             | Upload evidence of any previously authorized CPT or OPT and the academic level at which it was authorized.                                                                                                    |  |  |
| About You                                             | ~             | File requirements                                                                                                    |  |  |
| Evidence                                              | ^             | Clear and readable                                                                                                    |  |  |
| 2 x 2 photo of you                                    |               | Accepted file formats: JPG, JPEG, PDF, TIF or TIFF                                                                                                    |  |  |
| 2 x 2 photo of you                                    |               | <ul> <li>No encrypted or password-protected files</li> </ul>                                                                                                    |  |  |
| Form I-94 or passpor<br>Employment Author<br>Document | rt<br>ization | <ul> <li>If your documents are in a foreign language, upload a full English translation and the translator's certification with each original document.</li> <li>Upload no more than five documents at a time</li> <li>Accepted file name characters: English letters, numbers, spaces, periods, hyphens, underscores, and parentheses</li> </ul> |  |  |
| Previously authoriz<br>or OPT                         | zed CPT       |                                                                                                    |  |  |
| Form I-20                                             |               | Maximum size: 12MB per file                                                                                                    |  |  |
| Additional Information                                | *             | Choose or drop files here to upload                                                                                                    |  |  |
|                                                       |               | Back                                                                                                    |  |  |

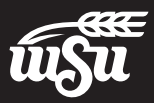

## Form I-20

# 28. Upload the OPT Recommendation I-20 that was issued to you by the OIE. Make sure that you have signed and dated in ink on page 1 of the I-20 before submitting.

Click Next to continue.

I-765, Application for Employment Authorization Getting Started ~ About You ~ Evidence ~ 2 x 2 photo of you Form I-94 or passport **Employment Authorization** Document Previously authorized CPT or OPT Form I-20 Additional Information Review and Submit

## I-20, Certificate Of Eligibility For Nonimmigrant Student Status

▲ Important information regarding your Form I-20 Do **NOT** submit this form until you receive a Form I-20 recommendation from your DSO. We will deny your application if you do not include your Form I-20 recommendation when you submit Form I-765. If you need to provide Form I-765 to your DSO, print or download this draft before you submit.

Upload a copy of the Form I-20, Certificate of Eligibility for Nonimmigrant Student Status endorsed by the Designated School Official (DSO). For the (c)(3)(B) eligibility category, your DSO must have entered the recommendation for OPT into your SEVIS record within 30 days of you submitting Form I-765. If you fail to do so, we will deny your OPT request. For the (c)(3)(C) eligibility category, the Form I-20 must have been endorsed by the DSO within 60 days of submitting Form I-765.

- File requirements
- Clear and readable
- Accepted file formats: JPG, JPEG, PDF, TIF or TIFF
- No encrypted or password-protected files
- If your documents are in a foreign language, upload a full English translation and the translator's certification with each original document.
- Upload no more than five documents at a time
- Accepted file name characters: English letters, numbers, spaces, periods, hyphens, underscores, and parentheses
- Maximum size: 12MB per file

|      | Choose or drop fi | les here to upload |      |
|------|-------------------|--------------------|------|
|      |                   |                    |      |
|      |                   |                    |      |
| Back |                   |                    | Next |

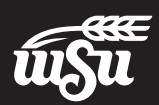

## **Additional Information**

29. In this section, report any previously used SEVIS ID numbers or denied or withdrawn Forms I-765 (reference Receipt Number).

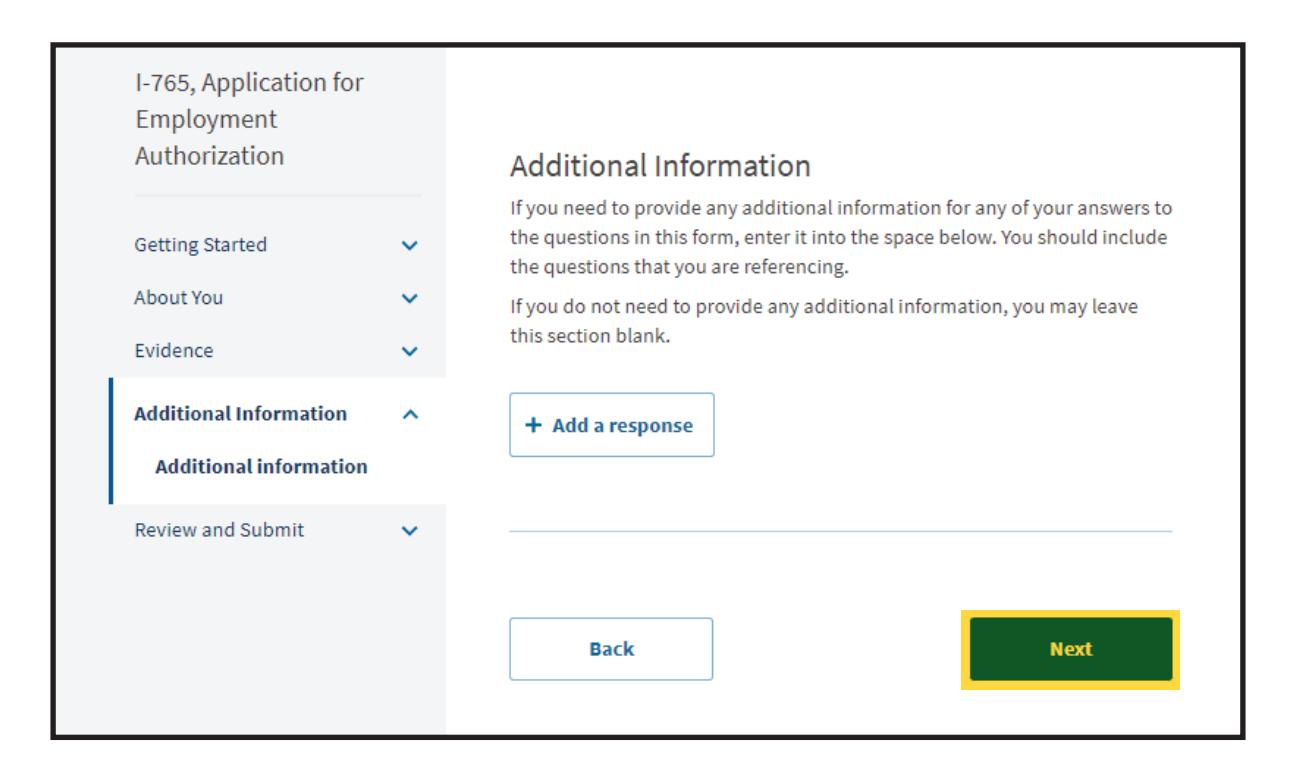

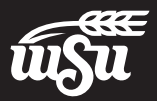

## **Review Your Application**

30. Check your application and fix all errors that are mentioned. You can click *Edit my responses* to quickly move to pages with errors.
Once you have fixed all errors, the green checked box will display.

Make sure the correct OPT filing fee of \$470 is displayed.

Once there are no alerts remaining, click *Next* to continue.

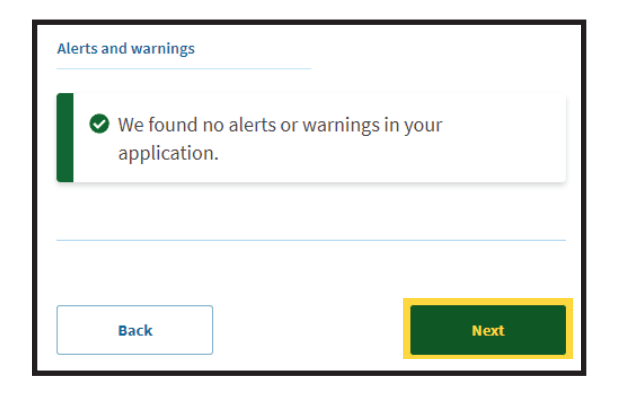

| Authorization           |   | Check your application before you submit                                                                                                    |  |
|-------------------------|---|----------------------------------------------------------------------------------------------------|--|
| Getting Started         | ~ | We will review your application to check for accuracy and completeness before you submit it.                                                                                                    |  |
| About You               | ~ | We encourage you to provide as many responses as you can throughout the application, to the best of your knowledge. Missing information can slow                                                                                                    |  |
| Evidence                | ~ | down the review process after you submit your application.                                                                                                    |  |
| Additional Information  | ~ | You can return to this page to review your application as many times as you<br>want before you submit it.                                                                                                    |  |
| Review and Submit       | ^ |                                                                                                    |  |
| Review your application |   | Your fee                                                                                                    |  |
|                         |   | Your form filing fee is: \$470                                                                                                    |  |
|                         |   | <b>Refund Policy:</b> USCIS does not refund fees, regardless of any action we take on your application, petition or request, or how long USCIS takes to reach a decision. By continuing this transaction, you acknowledge that you must submit fees in the exact amount and that you are paying the fees for a government service. |  |
|                         |   | Alerts and warnings                                                                                                    |  |
|                         |   | You have one or more alerts and warnings based on the information you provided in your application.                                                                                                    |  |
|                         |   | A red alert means you have incomplete responses or inconsistent data. You cannot submit your application with any alerts.                                                                                                    |  |
|                         |   | <ul> <li>There are errors in Getting Started: Reason for applying</li> <li>Edit my responses</li> </ul>                                                                                                    |  |

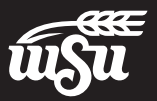

# **Your Application Summary**

31. This page includes a summary of your entire application. You are able to review this page to confirm all your answers are accurate. If you would like an advisor from the OIE to review your I-765 for completion, click on *View draft snapshot* to download your I-765. Send this file to iss@wichita.edu and an advisor will check if any information is missing.

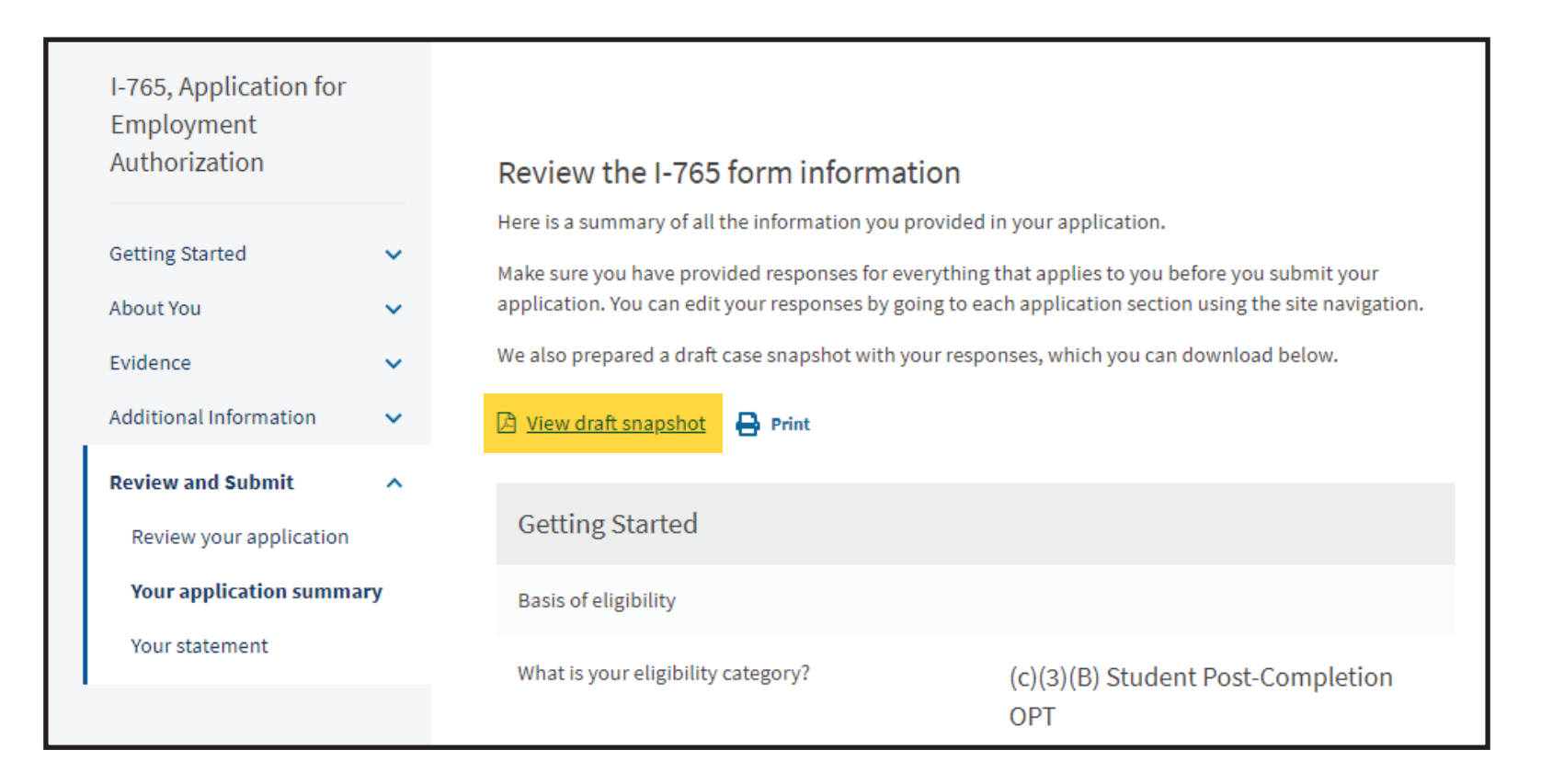

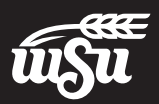

## **Your Statement / Your Signature**

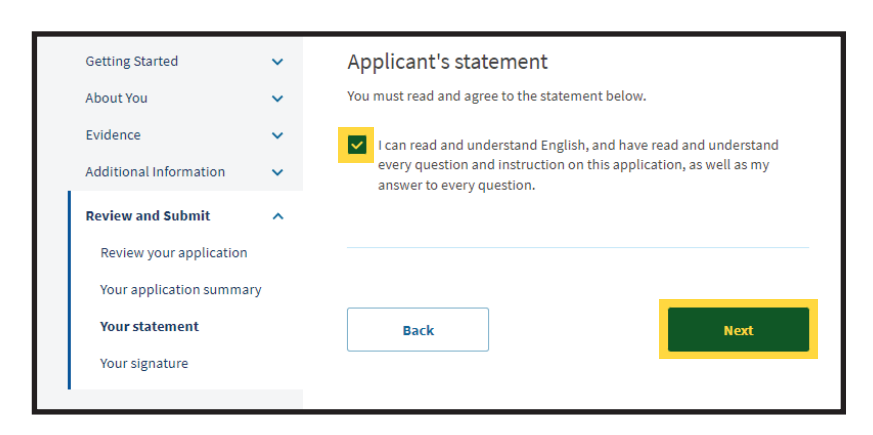

32. Check the box to accept the Applicant's Statement.

Click Next to continue

33. Check the box to accept the statement again and type your full legal name into the field that appears.

| I-765, Application for<br>Employment                                                                                                    |                                                                                                    |                                                                                                    |
|----------------------------------------------------------------------------------------------------|----------------------------------------------------------------------------------------------------|----------------------------------------------------------------------------------------------------|
| Authorization                                                                                                    | Applicant's Declaration and Certifi                                                                                                    | cation                                                                                                    |
| Getting Started                                                                                                    | You must read and agree to the certification below.<br>willfully falsify or conceal a material fact or submit a<br>your application, we can deny your application and<br>immigration benefit. You may also face criminal pro<br>provided by the law.                                                                                                    | f you knowingly and<br>false document with<br>may deny any other<br>secution and penalties                                                                                                    |
| Additional mormation                                                                                                    | and the                                                                                                    |                                                                                                    |
| Review and submit A submit A s | Copies of any documents I have submitted are ed<br>of unaltered, original documents, and I understa<br>may require that is submit original documents to<br>date. Furthermore, I authoritize the release of any<br>from any and all of my records that USCIS may n<br>my eligibility for the immigration benefit that I se<br>application, in supporting documents, and in my<br>to other entitize and persons where necessary fo<br>administration and enforcement of U.S. immigra<br>documents, and a my<br>do address of the information and<br>administration and enforcement of U.S. immigra<br>I understand that USCIS may require me to appe<br>appointment to take my biometrics (fingerprints<br>adjor signature) and, at that time, if an require<br>biometrics, I will be required to sign an oath reaf<br>1.) I reviewed and understood all of the informatii<br>and submitted with, my application; and<br>2) All of this information was complete, true, and<br>time of filing. | act photocopies<br>and that USCIS<br>SISCIS at a later<br>information<br>edit to determine<br>edit.<br>Intained in this<br>USCIS records,<br>the<br>ground of the<br>sphotograph,<br>ed to provide<br>irrning that:<br>on contained in,<br>correct at the<br>information in my<br>were provided<br>and all of the<br>spaping that the<br>information in my<br>were provided |
|                                                                                                    | I have read and agree to the applicant<br>You must provide your digital signature be<br>your full legal name. We may deny your ap<br>do not completely fill ou this application of<br>required documents. We will record the da<br>signature with your application.                                                                                                    | 's statement<br>ow by typing<br>olication if you<br>r fail to submit<br>te of your                                                                                                    |

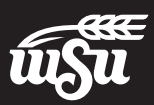

# **Pay and Submit**

33. You will be able to pay by ACH withdrawal from your savings/checking account or by credit/debit card.

Click *Pay and submit* to continue with the payment.

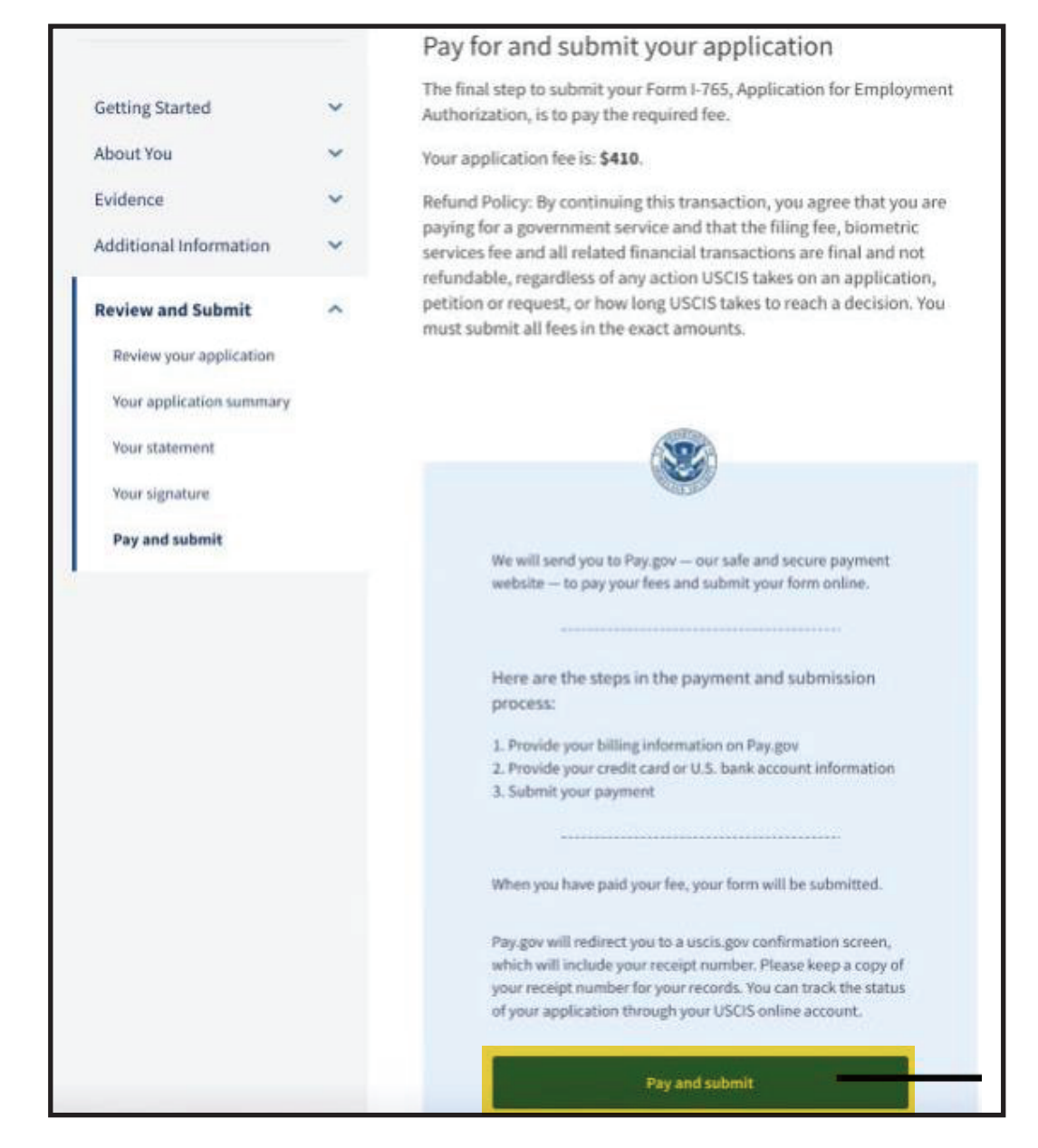

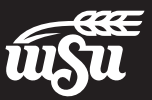

# Pay and Submit cont.

34. Choose your payment method and enter your payment details.

|                                                                             | Pay gov |
|-----------------------------------------------------------------------------|---------|
| USCIS I-765                                                                 |         |
| Please select a payment method:                                             |         |
| O. I want to pay with a withdrawal from a checking or savings account (ACH) |         |
| O. I want to pay with a debit or credit card VISA 😂 🔤 💷 💷 💷 🕡               | )       |
| Cancel Continue                                                             |         |

35. Once you have completed your payment with pay.gov, you should see a screen with the confirmation message shown below, and you should receive an email from pay.gov confirming your payment has been received.

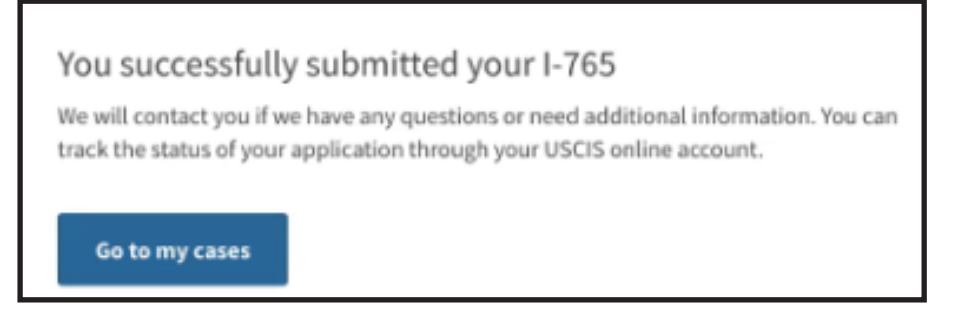

It is recommended to securely store the emailed confirmation notice for your records.

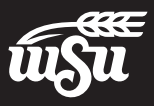

# **OPT Application Completed**

36. You have submitted your OPT application! You may track the progress of your application by viewing *Your Cases* in your USCIS account and clicking on *Case Status, Case History*, or *Documents* for application history/receipt.

If you have any questions that were not answered by this guidebook, please send an email to iss@wichita.edu. You may also contact the Office of International Education (OIE) during walk-in advising hours, which are usually Monday, Wednesday, and Friday from 1pm - 4pm, by coming in-person to our office or calling 316-978-3232.

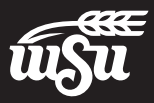